# Resumen de cambios producidos en el Portal Académico del Alumno

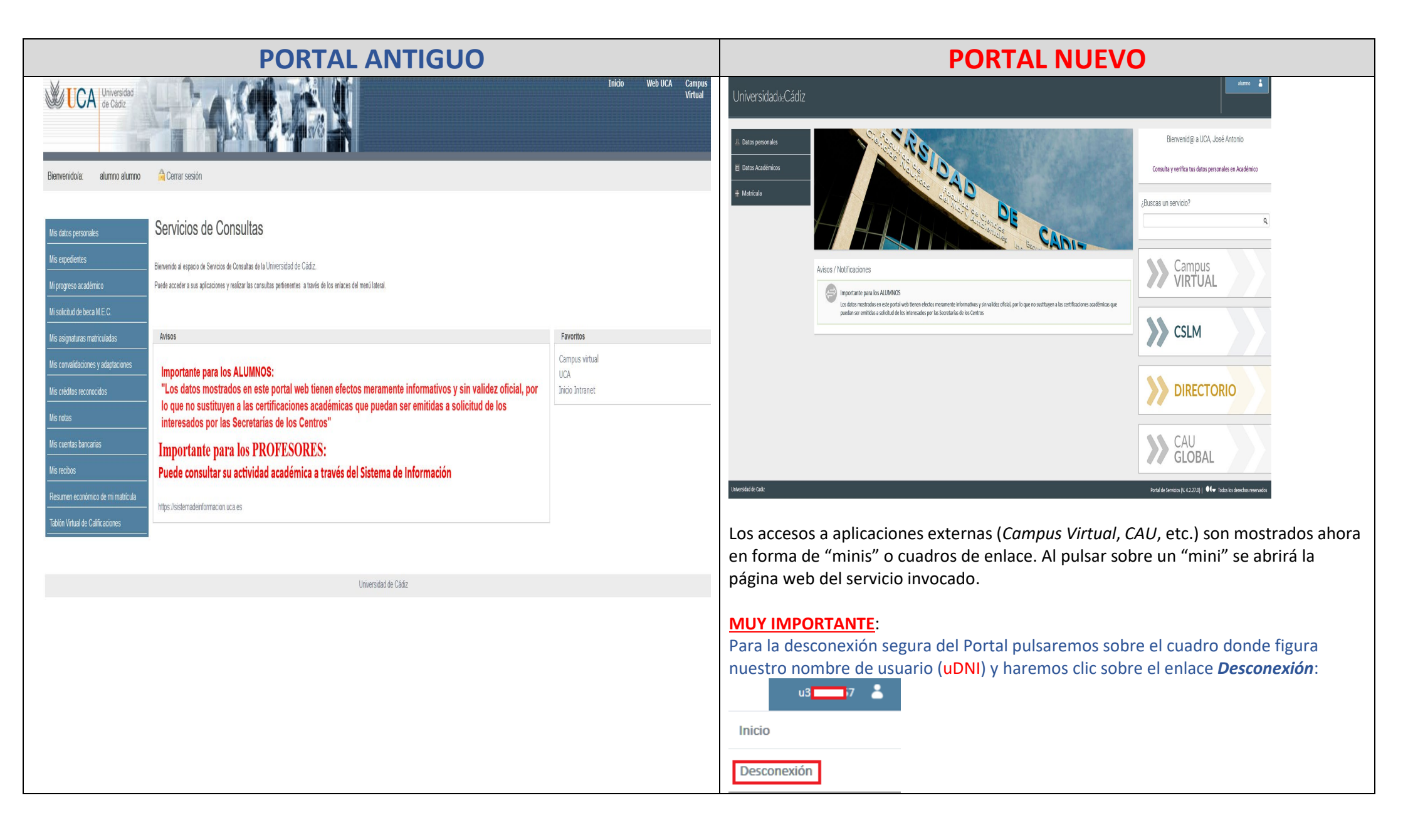

| Mis datos personales         Mis expedientes         Mi progreso académico         Mi solicitud de beca M.E.C.         Mis asignaturas matriculadas         Mis convalidaciones y adaptaciones         Mis créditos reconocidos         Mis notas         Mis cuentas bancarias         Mis recibos | Los servicios se muestran en una<br>única lista.               | Image: Constraint of the second second se |
|----------------------------------------------------------------------------------------------------|----------------------------------------------------------------|----------------------------------------------------------------------------------------------------|
|                                                                                                    | Correspondencia de servicio                                    | os entre ambos Portales                                                                                                    |
|                                                                                                    | Mis datos personales                                           | Datos personales           Mis datos personales                                                                                                    |
|                                                                                                    | Mis expedientes<br>Mi progreso académico                       | Datos Académicos     Expedientes                                                                                                    |
|                                                                                                    | Mi solicitud de beca M.E.C.                                    | + Matrícula<br>Becas solicitadas                                                                                                    |
|                                                                                                    | Mis asignaturas matriculadas                                   | + Matrícula Resumen de matrícula                                                                                                    |
|                                                                                                    | Mis convalidaciones y adaptaciones<br>Mis créditos reconocidos | Image: Datos Académicos     Reconocimiento de créditos                                                                                                    |

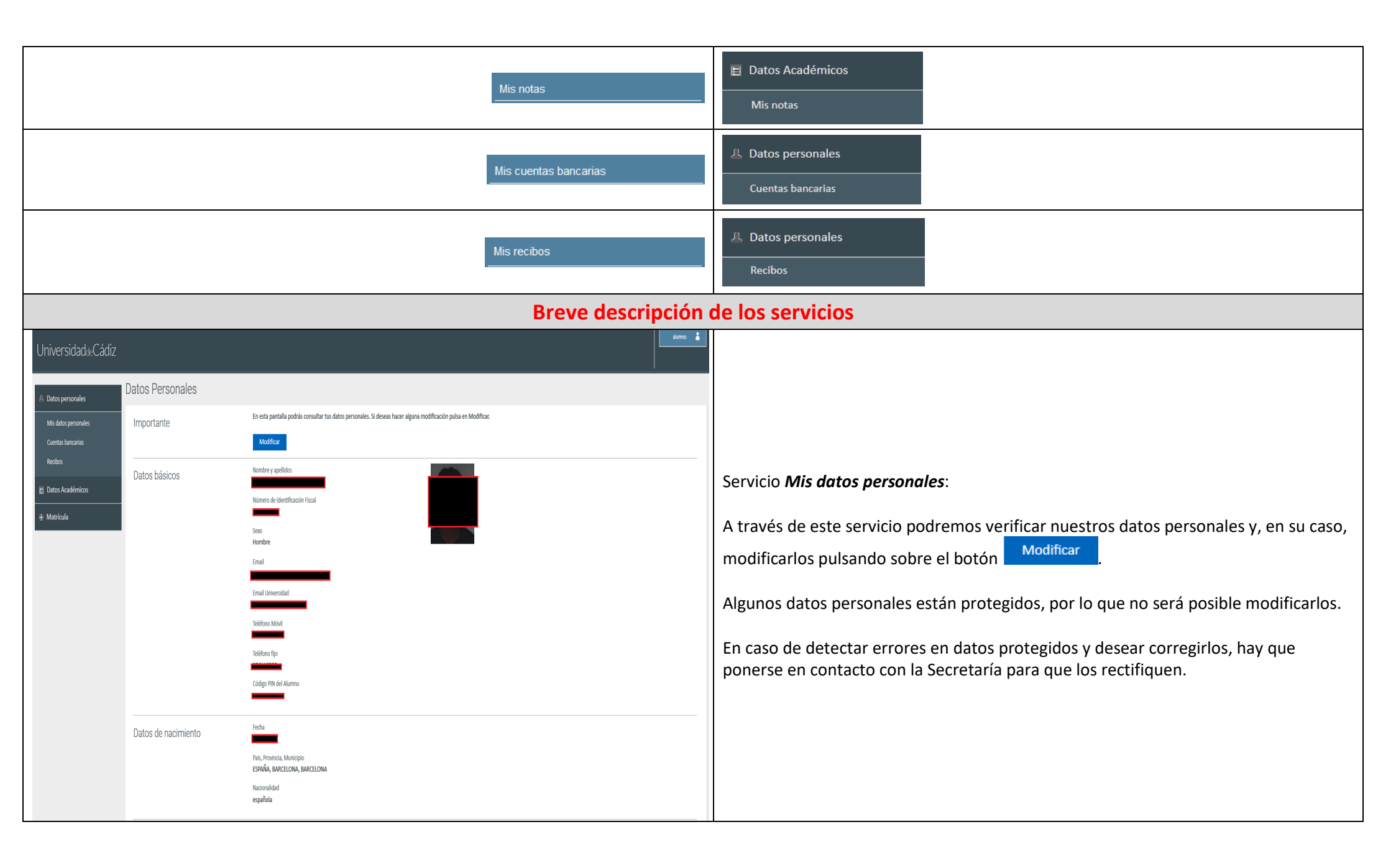

| UniversidadaeCádiz                                               |                                                                                                    |                                                                                                    | alumo 🛔                                                                |                                                                                                    |
|------------------------------------------------------------------|----------------------------------------------------------------------------------------------------|----------------------------------------------------------------------------------------------------|------------------------------------------------------------------------|----------------------------------------------------------------------------------------------------|
| 윤 Datos personales                                               | uentas bancarias de domiciliación                                                                                                    |                                                                                                    |                                                                        |                                                                                                    |
| Mis datos personales                                             | Añadir una nueva cuenta                                                                                                    |                                                                                                    |                                                                        |                                                                                                    |
| Lueras Innonias<br>Ricolos<br>El Datos Académicos<br>+ Matrícula | IBAN ES40 Titular: No constan datos del titular de la cuenta<br>Uso: Domiciliadones<br>Modificar cuenta<br>Convertir en preferente<br>Detalle de la cuenta |                                                                                                    | NOGRIJEJA<br>NOFRIMADA                                                 | Servicio <i>Cuentas bancarias</i> :<br>Este servicio nos permitirá gestionar las cuentas bancarias asociadas al expediente<br>académico. Entre las acciones que podremos ejecutar estarán la modificación de los |
|                                                                  | IBAN ESO9<br>Trute:<br>Use: Demiciliadones<br>Modificar cuenta                                                                                             |                                                                                                    | PREFERENTE PARA DOMICULACIONES<br>© COMPLETA<br>© FRANDA<br>© ACTIVA   | datos bancarios (cambio de código BIC/SWITF y/o titular), establecer el uso<br>preferente de la cuenta, así como verificar el estado del <i>Mandato de Pago</i> (orden de<br>domiciliación).                     |
|                                                                  | Detaile de la cuerta  IBAN ES21 Thubr: Use: Demiciliadores  Modificar cuerta Convectir on preferente                                                       |                                                                                                    | ✓ COMPLETA<br>✓ IRMADA<br>✓ ACTIVA                                     | Para añadir una nueva cuenta pulsaremos sobre el botón Añadir una nueva cuenta.                                                                                                    |
|                                                                  | > Detalle de la cuenta                                                                                                    |                                                                                                    |                                                                        |                                                                                                    |
| Universidad de Cada                                              |                                                                                                    |                                                                                                    | Partial de Servicios (N. 4.2.27.0)   🌒 🖝 Todos los derechos reservados |                                                                                                    |
| UniversidaddeCádiz                                               |                                                                                                    |                                                                                                    | and a comule                                                           |                                                                                                    |
| 人 Datos personales                                               | Recibos                                                                                                    |                                                                                                    |                                                                        |                                                                                                    |
| Mis datos personales                                             | Mostrar 2018-19 V                                                                                                    |                                                                                                    |                                                                        |                                                                                                    |
| Realbos                                                          | Ref. 2018320372072 PENDIENTE DE PAGO RECIBO VENCIDO Pago único por Recibo Bancario Incluye:                                                                | Fecha inicial de pago: <b>21/02/2019</b><br>Importe del recibo: <b>176,00</b> 0                                     | ė                                                                      | Servicio <b>Recibos</b> :                                                                                                    |
| + Matrícula                                                      | * I HURU DIE MIRSKET UTIKUI MONDTEK EM DIDTEMA PENAL T URMINALIJUAU                                                                                        | + importe a pagar: <b>⊥ro,uue</b> nasta u <b>r/u3/2019</b>                                                          | recibo                                                                 | parte superior, mostrará el estado de los recibos asociados a dicho curso,<br>permitiendo la impresión de los mismos                                                                                             |
|                                                                  | Ref. 2018320373094 PAGADO                                                                                                    |                                                                                                    |                                                                        |                                                                                                    |
|                                                                  | Pago único por Recibo Bancario<br>Incluye:<br>• Certificado Académico Personal MÁSTER EN SISTEMA PENAL Y CRIMINALIDAD                                      | Fecha de emisión: 21/02/2019<br>Fecha de cobro: 25/02/2019<br>Importe del recibo: 26,306<br>- Importe pagado:26,306 | Engrimir<br>recibo                                                     |                                                                                                    |
| Universidad de Cadiz                                             |                                                                                                    |                                                                                                    | Portal de Servicios (V. 4.2.29.0)   🔍 🗸 Todos los derechos reservados  |                                                                                                    |

| UniversidaddeCádiz                      |                                                                                                    | alumno 👗                    |                                                                                     |
|-----------------------------------------|----------------------------------------------------------------------------------------------------|-----------------------------|-------------------------------------------------------------------------------------|
| Å Datos personales                      | MIS NOTAS                                                                                                |                             |                                                                                     |
| 🗉 Datos Académicos                      | Mostrar 2015-16                                                                                          |                             |                                                                                     |
| Mis notas                               | MÁSTER EN SISTEMA PENAL Y CRIMINALIDAD                                                                   |                             |                                                                                     |
| Expedientes                             | Convocatoria de SEPTIEMBRE                                                                               |                             |                                                                                     |
| Traslados<br>Reconocimiento de créditos | TRABAJO DE INVESTIGACIÓN FIN DE MASTER (362901)                                                          | NO PRESENTADO               |                                                                                     |
| # Matrícula                             | Convocatoria de JUNIO                                                                                    |                             |                                                                                     |
|                                         | ANÁLISIS DE INTELIGENCIA Y PROCESO DE TOMA DE DECISIONES EN MATERIA DE SEGURIDAD (362204)                | 9.2<br>Sobresaliente        |                                                                                     |
|                                         | EJECUCIÓN DE PENAS E INTERVENCIÓN PENITENCIARIA (362304)                                                 | 9 SOBRESALIENTE             |                                                                                     |
|                                         | METODOLOGÍA DE LA INVESTIGACIÓN (JURÍDICA Y CRIMINOLÓGICA) (362002)                                      | 8 NOTABLE                   | Servicio <i>Mis notas</i> :                                                         |
|                                         | PRESUPUESTOS DE LA PREVENCIÓN Y LA INTERVENCIÓN EN EL AMBITO CRIMINOLÓGICO (362301)                      | 8.7 NOTABLE                 |                                                                                     |
|                                         | PREVENCIÓN E INTERVENCIÓN CON MENORES EN CONFLICTO Y/O VULNERABLES (362303)                              | 10<br>SOBRESALIENTE         | Tras seleccionar el curso académico en la lista desplegable, se mostrarán las       |
|                                         | PREVENCIÓN E INTERVENCIÓN EN CONTEXTOS DE VIOLENCIA. DISCRIMINACIÓN Y CONFLICTOS SOCIALES (362302)       | 7.2 NOTABLE                 | matriculadas en dicho curso.                                                        |
|                                         | PRINCIPIOS E INSTITUCIONES (362001)                                                                      | 9.2<br>SOBRESALIENTE        |                                                                                     |
|                                         | RESOLUCIÓN ALTERNATIVA DEL CONFLICTO GENERADO POR EL DELITO (362305)                                     | 6.5 APROBADO                | El nombre de la asignatura conforma un enlace que, al hacer clic sobre él, mostrará |
|                                         |                                                                                                    |                             | información detallada sobre la línea de acta.                                       |
|                                         | Cancelar                                                                                                 |                             |                                                                                     |
| Al                                      | NÁLISIS DE INTELIGENCIA Y PROCESO DE TOMA DE DECISIONES EN MA<br>riodo académico 2015-16. Convocatoria J | TERIA DE SEGURIDAD (362204) |                                                                                     |
|                                         | 9.2 Calificación definitiva<br>SOBRESALIENTE                                                             |                             |                                                                                     |
| No                                      | hay observaciones del profesor                                                                           |                             |                                                                                     |
| Da<br>Tip<br>Cré                        | atos académicos de la asignatura<br>Jología: OPTATIVA<br>Sditos ECTS: 5                                  |                             |                                                                                     |
|                                         | Cancelar                                                                                                 |                             |                                                                                     |

| niversidadaeCádiz                                      |                                                        |                             |        |  |  | alumno 👗           | <b>^</b> |
|--------------------------------------------------------|--------------------------------------------------------|-----------------------------|--------|--|--|--------------------|----------|
| Datos personales                                       | Expediente Acadén                                      | nico                        |        |  |  |                    | Į.       |
| Datos Académicos                                       | Plan de estudio 0362 MÁSTER E                          | EN SISTEMA PENAL Y CRIMINAJ | IDAD ¥ |  |  |                    |          |
| Mis notas                                              | MÁSTER EN SISTEM                                       | A PENAL Y CRIMINA           | LIDAD  |  |  |                    |          |
| Expedientes<br>Traslados<br>Reconocimiento de créditos | Centro: ESCUELA DE DOCTORAD<br>Expediente: ESTADO ABIE | o de la UCA                 |        |  |  | Obtener<br>informe | l        |
| Matrícula                                              | Resumen                                                |                             |        |  |  |                    | l        |
|                                                        | Nota media<br>Base 4                                   | Nota media<br>Base 10       |        |  |  |                    |          |
|                                                        | Logros obtenidos                                       |                             |        |  |  |                    |          |
|                                                        | 2017-18 MASTER UNIV<br>SISTEMA PENAL Y CRIM            | VERSITARIO EN<br>MINALIDAD  |        |  |  |                    |          |

### Asignaturas del Expediente

| ASIGNATURAS                                                                          | CRÉDITOS | TIPO                  | CONVOCATORIA       | CALIFICACIÓN          |
|--------------------------------------------------------------------------------------|----------|-----------------------|--------------------|-----------------------|
| TRABAJO DE INVESTIGACIÓN FIN DE MASTER (362901)                                      | 10,00    | TRABAJO FIN DE MÁSTER | 2017-18 SEPTIEMBRE | 9.0<br>SOBRESALIENTE  |
| METODOLOGÍA DE LA INVESTIGACIÓN (IURÍDICA Y CRIMINOLÓGICA) (362002)                  | 5,00     | OBLIGATORIA           | 2015-16 JUNIO      | 8.0<br>NOTABLE        |
| PRINCIPIOS E INSTITUCIONES (362001)                                                  | 5,00     | OBLIGATORIA           | 2015-16 JUNIO      | 9.2<br>SOBRESALIENTE  |
| ANÁLISIS DE INTELIGENCIA Y PROCESO DE TOMA DE DECISIONES EN MATERIA DE SEGURIDAD (36 | 5,00     | OPTATIVA              | 2015-16 JUNIO      | 9.2<br>SOBRESALIENTE  |
| EJECUCIÓN DE PENAS E INTERVENCIÓN PENITENCIARIA (362304)                             | 5,00     | OPTATIVA              | 2015-16 JUNIO      | 9.0<br>SOBRESALIENTE  |
| PRESUPUESTOS DE LA PREVENCIÓN Y LA INTERVENCIÓN EN EL AMBITO CRIMINOLÓGICO (362301)  | 5,00     | OPTATIVA              | 2015-16 JUNIO      | 8.7<br>NOTABLE        |
| PREVENCIÓN E INTERVENCIÓN CON MENORES EN CONFLICTO Y/O VULNERABLES (362303)          | 5,00     | OPTATIVA              | 2015-16 JUNIO      | 10.0<br>SOBRESALIENTE |
| PREVENCIÓN E INTERVENCIÓN EN CONTEXTOS DE VIOLENCIA. DISCRIMINACIÓN Y CONFLICTOS S   | 5,00     | OPTATIVA              | 2015-16 JUNIO      | 7.2<br>NOTABLE        |
| RESOLUCIÓN ALTERNATIVA DEL CONFLICTO GENERADO POR EL DELITO (362305)                 | 5,00     | OPTATIVA              | 2015-16 JUNIO      | 6.5<br>APROBADO       |
| RETOS DE LA SEGURIDAD EN LA SOCIEDAD TECNOLÓGICA (362202)                            | 5,00     | OPTATIVA              | 2015-16 JUNIO      | 9.0<br>SOBRESALIENTE  |
| PRÁCTICAS EN EMPRESAS E INSTITUCIONES (362902)                                       | 5,00     | PRACTICAS EXTERNAS    | 2015-16 OCTUBRE    | RECONOCIDO            |
|                                                                                      |          |                       |                    |                       |

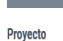

#### Floyeeu

(362901) TRABAJO DE INVESTIGACIÓN FIN DE MASTER (362901) - ANÁLISIS E Director I

Fecha Lectura: 19/09/2018

#### Resumen de créditos

| TIPOLOGÍAS                | REQUERIDOS | APROBADOS | PENDIENTES | MATRICULADOS |
|---------------------------|------------|-----------|------------|--------------|
| OPTATIVA                  | 35,00      | 35,00     | 0,00       | 0,00         |
| TRABAJO FIN DE MÁSTER     | 10,00      | 10,00     | 0,00       | 0,00         |
| OBLIGATORIA               | 10,00      | 10,00     | 0,00       | 0,00         |
| COMPLEMENTOS DE FORMACION | 0,00       | 0,00      | 0,00       | 0,00         |
| PRACTICAS EXTERNAS        | 5,00       | 5,00      | 0,00       | 0,00         |
| TOTAL                     | 60,00      | 60,00     | 0,00       | 0,00         |
|                           |            |           |            |              |

## Servicio *Expedientes*:

Una vez seleccionado el plan de estudios en la lista desplegable disponible en la parte superior, será mostrado el historial académico en dicho plan.

Entre la información disponible, aparte de la composición de asignaturas con calificación definitiva, encontraremos las notas medias ponderadas en base 4 y 10, respectivamente, así como el resumen de créditos por tipología aplicable al plan.

Por medio del botón podremos obtener un informe académico completo en formato pdf.

| UniversidaddeCádiz                      |                                                                                                    | L anns                                                                                        |                                                                                                    |
|-----------------------------------------|----------------------------------------------------------------------------------------------------|-----------------------------------------------------------------------------------------------|----------------------------------------------------------------------------------------------------|
| A Datos personales                      | Reconocimiento de créditos                                                                                                    |                                                                                               |                                                                                                    |
| Datos Académicos                        | Mostrar [0304] GRADO EN CRIMINOLOGÍA Y SEGURIDAD V Ordenar                                                                                                    |                                                                                               |                                                                                                    |
| Mis notas                               | Desde este servicio podrá consultar todas las peticiones de adaptación, convalidación, superación de créditos y reconocimiento de créditos que                                                                                                    | lependen del plan seleccionado.                                                               |                                                                                                    |
| Traslados<br>Reconocimiento de créditos | RECONOCIMIENTO<br>Asignatura RECONOCIMIENTO CRÉDITOS OBLIGATORIOS POR<br>TÍTULO EXPERTO EN CRIMINOLOGÍA Y SEGURIDAD (8330)<br>ordeno: 114,00 cultinación: 7.3 - NOTABLE                                                                                                    | ESTADO ACEPIADA<br>Solicitud del 29(05/2013 con código 2.<br>Fecha de resolución: 29(05/2013  |                                                                                                    |
| + matricula                             | Ver detaile                                                                                                    |                                                                                               | Servicio <b>Reconocimiento de créditos</b> :                                                                                                    |
|                                         | RECONOCIMIENTO<br>Asignatura RECONOCIMIENTO CRÉDITOS PRÁCTICAS EXTERNAS<br>POR TÍTULO EXPERTO EN CRIMINOLOGÍA Y SEGURIDAD (8332)<br>Gréditos: 6.00. Calificación: <b>7.8 - NOTABLE</b><br>Ver detaile                                                                                                    | ESTADO ACEPTIDA<br>Solicitud del 29(05/2013 con código 2.<br>Factha de resolución: 29(05/2013 | Permite obtener información sobre las líneas de convalidación, adaptación y/o<br>reconocimiento de créditos registradas en el expediente académico seleccionado en<br>la lista desplegable.                             |
|                                         | RECONOCIMIENTO<br>Asignatura RECONOCIMIENTO CRÉDITOS FORMACIÓN BÁSICA<br>PORTITULO EXPERTO EN CRIMINOLOGÍA Y SEGURIDAD (8331)<br>Oréitos: 35,00. Calificación: <b>7,8 - NOTABLE</b><br>Ver detaile                                                                                                    | ESTADO ACEPIADA<br>Salicitud del 2905/2013 con código 2.<br>Fecha de resolución: 29/05/2013   | Asimismo, permite la ordenación de la información por varios criterios por medio de<br>la lista de valores <i>Ordenar</i> .<br>El botón Ver detalle mostrará información detallada sobre la línea de<br>reconocimiento. |
|                                         | Cancelar<br>RECONOCIMIENTO<br>-RECONOCIMIENTO CRÉDITOS OBLIGATORIOS POR TÍTULO EXPERTO EN CRIMINOLOGÍA Y<br>(8330)<br>Solicitud del 29/05/2013 con código 2.<br>Gréditos: 114,00. Calificación: 7.8 - NOTABLE<br>Asignatura/s origen por la/s que se solicita Reconocimiento<br>No hay asignaturas origen registradas | SEGURIDAD Fecha de resolución: 29/05/2013                                                     |                                                                                                    |

| UniversidaddeCádiz                        |                                  |                    | alumno 👗 |
|-------------------------------------------|----------------------------------|--------------------|----------|
| 윤 Datos personales                        | Resumen de matrícula             |                    |          |
| Datos Académicos                          | Selecciona qué quieres consultar | * Pfan de estudios |          |
| 🕂 Matrícula                               |                                  | •Ourso académico   |          |
| Resumen de matrícula<br>Becas solicitadas |                                  | Mostrar            |          |

### Estás viendo [0304] GRADO EN CRIMINOLOGÍA Y SEGURIDAD , 2011-12

| CÓDIGO                                        | ASIGNATURA                                                                                                    | ASIGNATURA                                                 |                  | CRÉDITOS     | Nº MATRÍCULAS | CURSO   |
|-----------------------------------------------|----------------------------------------------------------------------------------------------------|------------------------------------------------------------|------------------|--------------|---------------|---------|
| 30304009                                      | ANTROPOLOGÍA SOCIAL                                                                                                    |                                                            | FORMACIÓN BÁSICA | 6.00         | 1             | 1       |
|                                               | Grupo de Teoría de ANTROPOLOGÍA SOCIAL, SEGUNDO SEMESTRE                                                                                                    |                                                            |                  |              |               |         |
| 0304004                                       | DERECHO CONSTITUCIONAL<br>- Grupo de Teoría de DERECHO CONSTITUCIONAL, PRIMER SEMESTRE                                                                                                  | FORMACIÓN BÁSICA                                           | 6,00             | 1            | 1             |         |
| 0304002                                       | FUNDAMENTOS DE DERECHO PÚBLICO<br>- Grupo de Teoría de fundamentos de derecho público. Primer semestre                                                                                  | FORMACIÓN BÁSICA                                           | 6,00             | 1            | 1             |         |
| 0304003                                       | INSTITUCIONES DEL SISTEMA DE CONTROL PENAL                                                                                                    | FORMACIÓN BÁSICA                                           | 6,00             | 1            | 1             |         |
| 0304037                                       | INGLES                                                                                                    | OBLIGATORIA                                                | 6,00             | 1            | 2             |         |
| 80304038                                      | - GRUPO DE PRINCIA DE INGLES, SEGUNDO SEMESTRE<br>TÉCNICAS Y ESTRATEGIAS LINGÜÍSTICAS DE EXPRESIÓN, ARGUM                                                                               | OBLIGATORIA                                                | 6,00             | 1            | 2             |         |
| 0304036                                       | Grupo de Prácticas de TEONICAS Y ESTRATO LING. DE EXPRESION, ARG. Y NEG, PRIMER SEI USO Y APLICACIÓN DE LAS TICS     Grupo de Derás de USO X ABLA ACIÓN DE LAS TICS. ERGININO, SEMERTER | OBLIGATORIA                                                | 6,00             | 1            | 1             |         |
|                                               | CONCEPTO                                                                                                    | ASIGNATURA VIGENTE                                         | CANTIDAD         | IMPORTE UNIT | ARIO          | IMPORTE |
| pertura Expediente                            |                                                                                                    |                                                            |                  | 1            | 57,00         | 5       |
| ARJETA IDENTIDAD                              |                                                                                                    |                                                            |                  | 1            | 5,50          |         |
| réditos en 1ª Matrícula                       | a                                                                                                    | S                                                          |                  | 42           | 12,20         | 51      |
|                                               |                                                                                                    |                                                            |                  |              |               | 574     |
| ecibos de matríco                             | ula                                                                                                    |                                                            |                  |              |               |         |
|                                               | 362511 pagado                                                                                                    |                                                            |                  |              |               |         |
| Ref. 20111353                                 |                                                                                                    |                                                            |                  |              |               |         |
| Ref. 20111353<br>Pago único por Dom           | niciliación BANKIA, S.A.                                                                                                    | Fecha de emisión: 26/09/2011                               |                  |              |               |         |
| Ref. 20111353<br>Pago único por Dom<br>ES40 2 | niciliación BANKIA, S.A.<br>S                                                                                                    | Fecha de emisión: 26/09/2011<br>Fecha de cobro: 11/10/2011 |                  |              | ۲             |         |

# Servicio *Resumen de matrícula*:

Una vez seleccionado el plan de estudios y el curso académico en las listas desplegables, y tras pulsar sobre el botón Mostrar, se recuperarán las asignaturas matriculadas en dicho curso, indicando el grupo de actividad principal de la asignatura.

En los bloques inferiores son mostrados el resumen de los conceptos económicos asociados a la matrícula, así como la información y el estado de los recibos asociados a la misma, con la posibilidad de imprimir los mismos.

**NOTA**: Para comunicar incidencias funcionales sobre el Portal Académico, puede hacer uso del CAU: Incidencia o solicitud con los Servicios telemáticos de UXXI-PORTAL (https://cau-alumnos.uca.es/cau/servicio.do?id=O057)